will no longer display.

Active And Inactive Records

You do not delete database records from the PixelPoint database; instead, you set them as inactive.

In many of the setup screens, you will see this checkbox located in the upper right corner. If you wish to remove a record (be it for an employee, product or something else), simply open the record and then uncheck this box; the record

If you want to see the record again, go into BackOffice and select the Window menu.

Un-check Show Active Records Only. You will now be able to view and edit inactive records. Open the record again and check the 'Is Active?' box to reactivate the record.

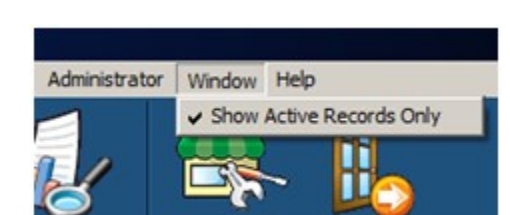

✓ Is Active?

Top Previous Next